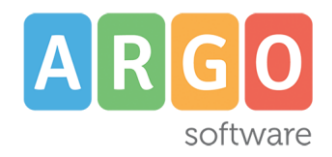

bisogna cliccare sull' apposita icona

## PAGAMENTO TASSE SCUOLANEXT FAMIGLIA

Per il pagamento delle tasse è necessario accedere a Scuolanext famiglia tramite browser. Per effettuare il pagamento

E 100

posizionata sotto la sezione "servizi alunno" come mostrato di seguito:

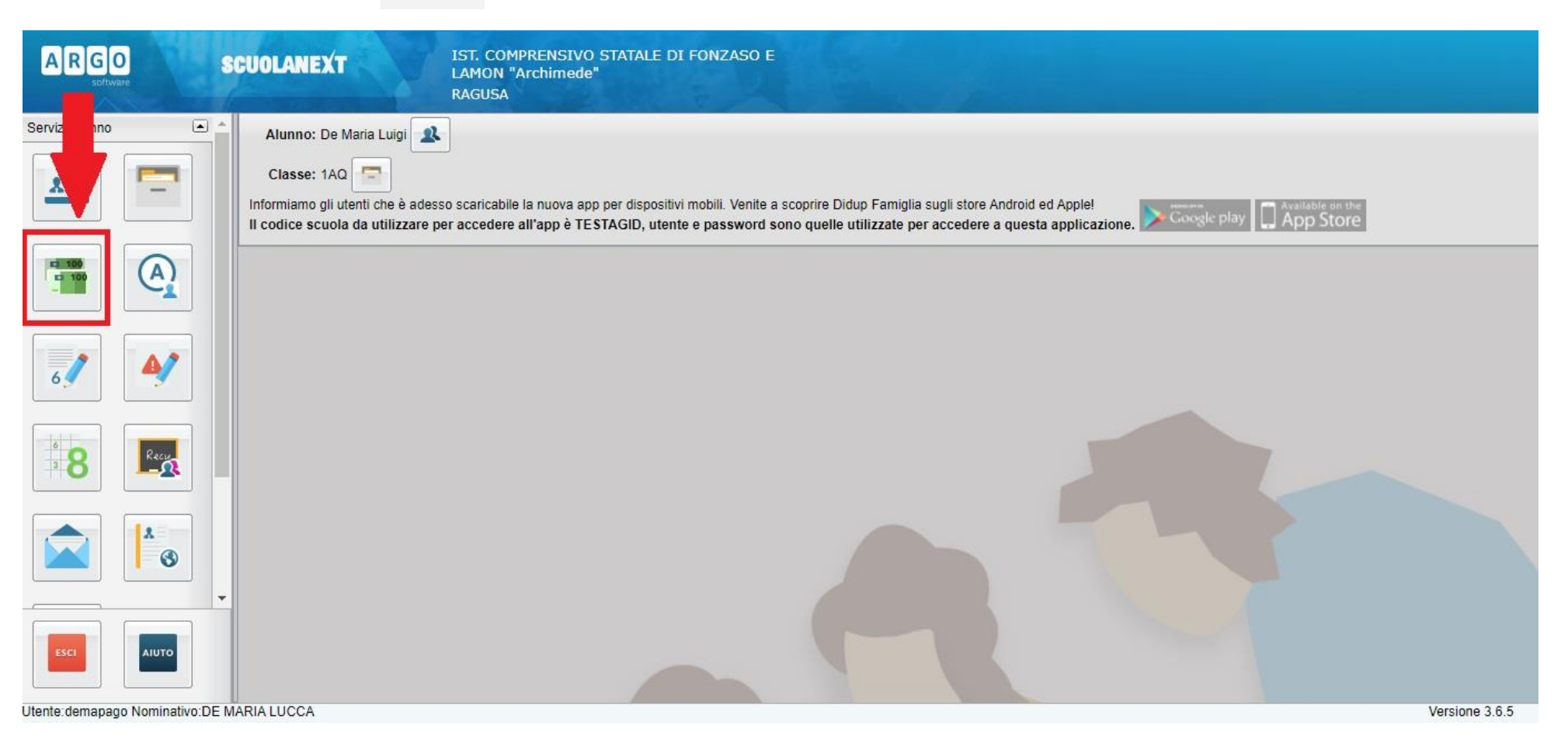

Dopo aver cliccato sull'icona tasse, apparirà l'elenco delle tasse associate all'alunno.

Da qui è possibile seguire due procedure per effettuare il pagamento: "richiedi avviso di pagamento" oppure "paga subito"

| Tasse Alunno                                                   |                                                                                               |           |      |                                            |            |                               |                                                                                                    |                        |                          |                    |                                 |                        |  |
|----------------------------------------------------------------|-----------------------------------------------------------------------------------------------|-----------|------|--------------------------------------------|------------|-------------------------------|----------------------------------------------------------------------------------------------------|------------------------|--------------------------|--------------------|---------------------------------|------------------------|--|
| IST. COMPRENSIVO STATALE DI FONZASO E LAMON "Archimede" RAGUSA |                                                                                               |           |      |                                            |            |                               |                                                                                                    |                        | pagoPF                   |                    |                                 |                        |  |
| Tassa                                                          | IUV                                                                                           | Imp.Tassa | Rata | Imp.Rata                                   | Scadenza   | Pagabile<br>oltre<br>scadenza | Modalità di pagamento<br>consentite                                                                                                    | Stato Pagamento        | Imp.Pagato               | Data<br>Operazione | Avviso di<br>Pagamento          | Ricevuta<br>Telematica |  |
| CONTRIBUTO<br>LABORATORIO                                      |                                                                                               | 1,00      | 1    | 1,00                                       |            |                               | Pagamento immediato (on-line) o tramit<br>stampa dell'avviso di pagamento<br>(pagamento presso un Prestatore di<br>Servizi di Pagamento in un momento<br>successivo) | 9                      |                          |                    |                                 |                        |  |
| CONTRIBUTO<br>PER GITA 1                                       |                                                                                               | 22,50     | 1    | 25,00<br><u>Modifica</u><br><u>Importo</u> |            |                               | Pagamento immediato (on-line) o tramit<br>stampa dell'avviso di pagamento<br>(pagamento presso un Prestatore di<br>Servizi di Pagamento in un momento<br>successivo) | 9                      |                          |                    |                                 |                        |  |
| Tassa<br>scolastica: Bus                                       |                                                                                               | 23,00     | 1    | 23,00                                      |            |                               | Pagamento immediato (on-line) o tramit<br>stampa dell'avviso di pagamento<br>(pagamento presso un Prestatore di<br>Servizi di Pagamento in un momento<br>successivo) | 9                      |                          |                    |                                 |                        |  |
| Contributo altre spese                                         |                                                                                               | 27,00     | 1    | 27,00                                      | 30/09/2020 | N                             | Pagamento immediato (on-line) o tramit<br>stampa dell'avviso di pagamento<br>(pagamento presso un Prestatore di<br>Servizi di Pagamento in un momento<br>successivo) | 9                      |                          |                    |                                 |                        |  |
|                                                                |                                                                                               |           |      |                                            |            |                               | Padamento immediato (on-line) o tramit                                                                                                    | 9                      |                          |                    |                                 |                        |  |
|                                                                | Mostra tasse per tutti i figli 🗌 🛛 Istruzioni 🗍 Consulta elenco PSP (per Avviso di Pagamento) |           |      |                                            |            |                               |                                                                                                    | ia Pagamento Spontaneo | Aggiorna stato pagamenti | Richiedi avvi      | avviso di pagamento Paga subito |                        |  |

## FASE 1 (RICHIEDI AVVISO)

Se si sceglie di pagare con avviso di pagamento apparirà la seguente schermata, dalla quale è possibile scegliere per quale tassa effettuare il download del PDF.

| assa                               | Ente creditore                                    | Imp.Tassa | Rata | Imp.Rata | Scadenza   |  |
|------------------------------------|---------------------------------------------------|-----------|------|----------|------------|--|
| CONTRIBUTO LABORATORIO             | Istituto di Istruzione Superiore "L. da<br>Vinci" | 1.00      | 1    | 1,00     |            |  |
| ONTRIBUTO PER GITA 1               | Tesoreria - Conto Corrente Postale                | 22.50     | 1    | 25,00    |            |  |
| assa scolastica: Bus               | Tesoreria - Conto Corrente Postale                | 23.00     | 1    | 23,00    |            |  |
|                                    |                                                   |           |      |          |            |  |
| Contributo scolastico (iscrizione) | Istituto di Istruzione Superiore "L. da<br>Vinci" | 11.00     | 1    | 11,00    | 05/05/2021 |  |
| Contributo scolastico (iscrizione) | Istituto di Istruzione Superiore "L. da<br>Vinci" | 11.00     | 1    | 11,00    | 05/05/2021 |  |
| Contributo scolastico (iscrizione) | Istituto di Istruzione Superiore "L. da<br>Vinci" | 11.00     | 1    | 11,00    | 05/05/2021 |  |

## FASE 2 (PAGA SUBITO)

Se si sceglie di eseguire la procedura di "paga subito" apparirà la seguente schermata, dalla quale è possibile selezionare, anche in maniera multipla, le tasse da pagare online tramite il servizio PagoPA.

| Elenco Tasse da pagare             |                                                        |                      |              |                 | ×          |
|------------------------------------|--------------------------------------------------------|----------------------|--------------|-----------------|------------|
| Attenzione: selezionare ta         | sse emesse dallo stesso Ente Creditore. Non è possibil | e pagare più di cinq | ue tasse con | temporanamente. |            |
| Tassa                              | Ente creditore                                         | Imp.Tassa            | Rata         | Imp.Rata        | Scadenza   |
| CONTRIBUTO LABORATORIO             | Istituto di Istruzione Superiore "L. da Vinci"         | 1.00                 | 1            | 1,00            |            |
| CONTRIBUTO PER GITA 1              | Tesoreria - Conto Corrente Postale                     | 22.50                | 1            | 25,00           |            |
| Tassa scolastica: Bus              | Tesoreria - Conto Corrente Postale                     | 23.00                | 1            | 23,00           |            |
| Contributo scolastico (iscrizione) | Istituto di Istruzione Superiore "L. da Vinci"         | 11.00                | 1            | 11,00           | 04/05/2021 |
|                                    |                                                        |                      |              |                 |            |
|                                    |                                                        |                      | Ĩ            | ✓ Conferma      | 🗙 Annulla  |

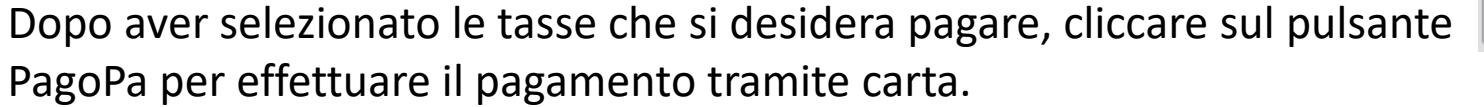

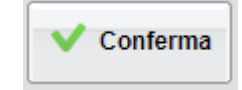

. Si verrà reindirizzati al sito di

payur,